Инструкция пользователя

# ЛИЧНЫЙ КАБИНЕТ

## Инструкция пользователя

# ЛИЧНЫЙ КАБИНЕТ КЛИЕНТА ЮРИДИЧЕСКОГО ЛИЦА И ИНДИВИДУАЛЬНОГО ПРЕДПРИНИМАТЕЛЯ

# Оглавление

| 1. | Рекомендуемые интернет-обозреватели | 2  |
|----|-------------------------------------|----|
| 2. | Начало работы с личным кабинетом    | 2  |
| 3. | Регистрация в личном кабинете       | 3  |
| 4. | Вход в личный кабинет               | 7  |
| 5. | Восстановление пароля               | 8  |
| 6. | Мои договоры                        | 12 |
|    | 6.1. Общая информация               | 12 |
|    | 6.2. График платежей                | 13 |
| 7. | Мои обращения                       | 15 |
|    | 7.1. Создание обращения             | 16 |
|    | 7.2. Просмотр обращения             | 17 |
| 8. | Мой профиль                         | 17 |
| 9. | Завершение работы                   | 19 |
|    |                                     |    |

#### 1. Рекомендуемые интернет-обозреватели

Личный кабинет фронт-офисной системы АО СК «РСХБ-Страхование» предназначен для просмотра клиентом оформленных коробочных договоров страхования, а также данных своего профиля.

При работе с личным кабинетом используется сайт в сети интернет, доступ к которому осуществляется через интернет-обозреватель.

**ВНИМАНИЕ:** для работы с личным кабинетом Вам необходимо использовать интернет-обозреватель MS Internet Explorer версии 10.0 или выше, Mozilla FireFox версии 21.1 или выше, Opera версии 12.15 или выше, Safari версии 5.1.7 или выше, Google Chrome версии 27 или выше.

#### 2. Начало работы с личным кабинетом

Для начала работы с личным кабинетом, в адресной строке интернетобозревателя введите адрес: <u>https://online.rshb-ins.ru/lk</u>.

На данной странице можно выполнить следующие операции:

- Войти в личный кабинет. Для входа введите в соответствующие поля логин и пароль и нажмите на кнопку Войти.
- Восстановить пароль. Если Вы забыли пароль от личного кабинета или хотите его изменить, нажмите кнопку «Забыли пароль?».
- **Оформить обращение в РСХБ-Страхование.** Создать обращение можно на закладке «Мои обращения».
- Просмотреть оформленные договоры страхования. Договоры страхования доступны в личном кабинете на закладке «Мои договоры».
- Просмотреть график платежей. Вы можете просмотреть график платежей в карточке договора страхования в том случае, если это предусмотрено условиями договора страхования.
- Оплатить договор страхования. Вы можете оплатить страховую премию по договору страхования. Для этого нажмите кнопку «Оплатить договор».

#### 3. Регистрация в личном кабинете

Если Вы хотите зарегистрироваться в личном кабинете, нажмите на кнопку «**Регистрация**».

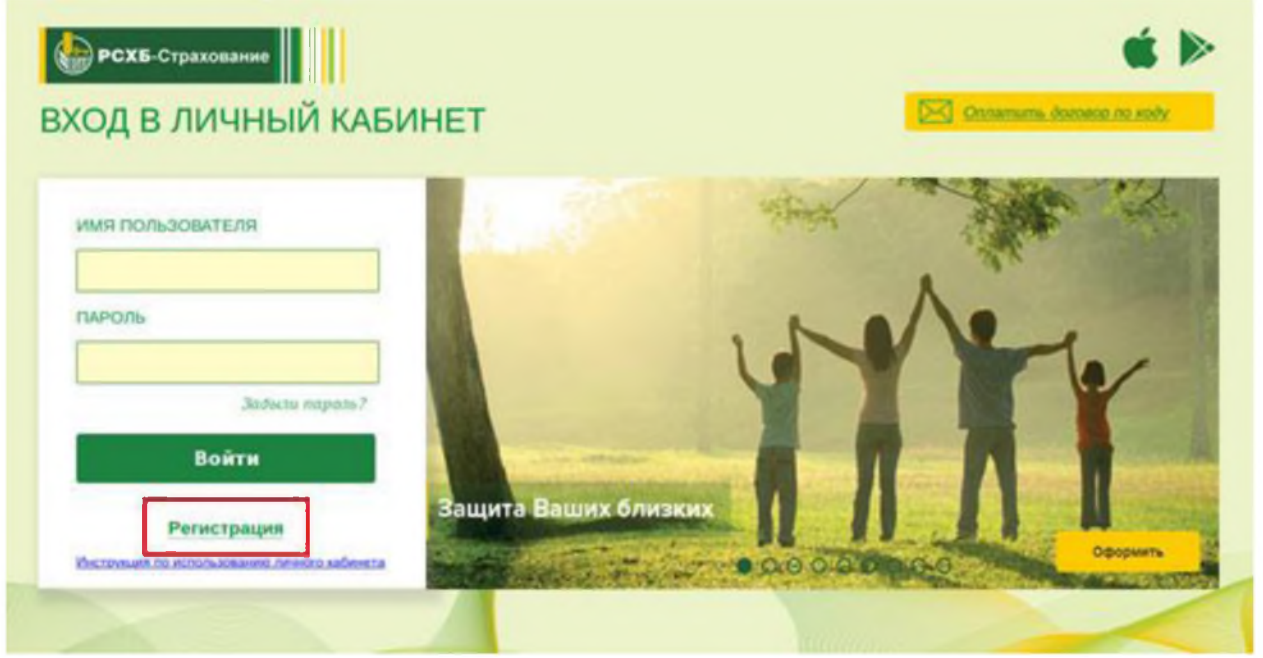

**ВАЖНО!** Регистрация юридического лица или индивидуального предпринимателя возможна только после оформления в системе договора страхования.

В открывшемся окне выберите соответствующую организационно-правовую форму.

В выбранной форме следуя подсказкам в левой части формы заполните обязательные поля:

о ИНН

о Телефон;

o E-mail.

| Вход в личный кабинет Регистрация                                    | дтверждение   | Потин и пароль                                                  |  |
|----------------------------------------------------------------------|---------------|-----------------------------------------------------------------|--|
| 🔘 Физическое лицо 🔘 Индивидуальный пред                              | приниматель 🍥 | Юридическое лицо                                                |  |
|                                                                      |               | Регистрация пользователя                                        |  |
| Для регистрации в личном кабинете                                    | Инен          |                                                                 |  |
| введите: ИНН и номер телефона/адрес<br>электронной почты, который Вы | • ТЕЛЕФОН     | +7                                                              |  |
| использовали при оформлении договора.                                |               | Номер мобильного телефона, указанный при<br>оформлении доковора |  |
|                                                                      | O Long        |                                                                 |  |
|                                                                      |               | Далее Отмена                                                    |  |
|                                                                      |               |                                                                 |  |
|                                                                      |               | 100 minutes                                                     |  |

© 2011-2021 AO CX +PCX5 - Crpanosewee+ E-mail: Confact-centriginships nu Kientartwei Lientys (100) 700 45 50 Apper: 119034, 1 Moceae, Terapencoval repeymor, gan 3

**ВАЖНО!** Необходимо ввести данные, указанные при оформлении договора страхования.

После заполнения всех необходимых полей нажмите на кнопку Далее.

| 9 Регистрация                                                                                                    | Подтверждение                             | О Логин и пароль                                 |  |
|----------------------------------------------------------------------------------------------------|-------------------------------------------|--------------------------------------------------|--|
| Физическое пицо Индивидуальный пр<br>Для регистрации в личном кабинете<br>веедите: ИнН и номер телефона/адрес<br>электранной почты, который Вы<br>использовали при оформлении договора. | едприниматель<br>изен<br>телесон<br>Е-mat | Юридическое лицо<br>Регистрация пользователя<br> |  |
|                                                                                                    |                                           | Далее Отмена                                     |  |

В следующем окне система запрашивает Согласие на обработку персональных данных согласно ФЗ 152-ФЗ. Необходимо выбрать форму, соответствующую Вашему организационно-правовому статусу и согласиться нажатием кнопки «Согласен».

| • Регистрация                                 | Подтверждение                                                                                           | 😗 Логин и парола                   | · |
|-----------------------------------------------|----------------------------------------------------------------------------------------------------|------------------------------------|---|
| Физическое лицо                               | Индивидуальный предпринимател                                                                           | ть 🔘 Юридическое лицо              |   |
| Согласие на обрабо                            | отку персональных данных                                                                                |                                    |   |
| Нажимая кнопку «От                            | править запрос», Вы свободно, своей волец<br>(здоос: 119034, э. Москоэ, Гозаричский при                 | й и в своем интересе даете АО СК   |   |
| Ваших персональных і                          | анных, полученных непосредственно от Ва                                                                 | с при заполнении настоящей формы   |   |
| запроса, в том числе н<br>Целью обработки Ваш | а их отправку по открытым каналам связи с<br>их персональных данных является рассмотр                   | ети «Интернет».<br>ение запроса.   |   |
| Обработка Ваших пер                           | сональных данных осуществляется путем с                                                                 | овершения с использованием средств | * |
| совокупности дейсти                           | оел использования таких средств сле<br>вий (операций) с персональными данным                            | ии: сбор, запись, систематизация,  |   |
| накопление, хранение<br>(предоставление, досл | <ul> <li>уточнение (обновление, изменение), и<br/>пуп), блокирование, удаление, уничтожение.</li> </ul> | звлечение, использование, передача |   |
| Срок обработки Ваши.                          | к персональных данных составляет 5 лет.                                                                 |                                    |   |
| Согласие на обрабол                           | пку персональных данных может быть с                                                                    | отозвано посредством направления   |   |

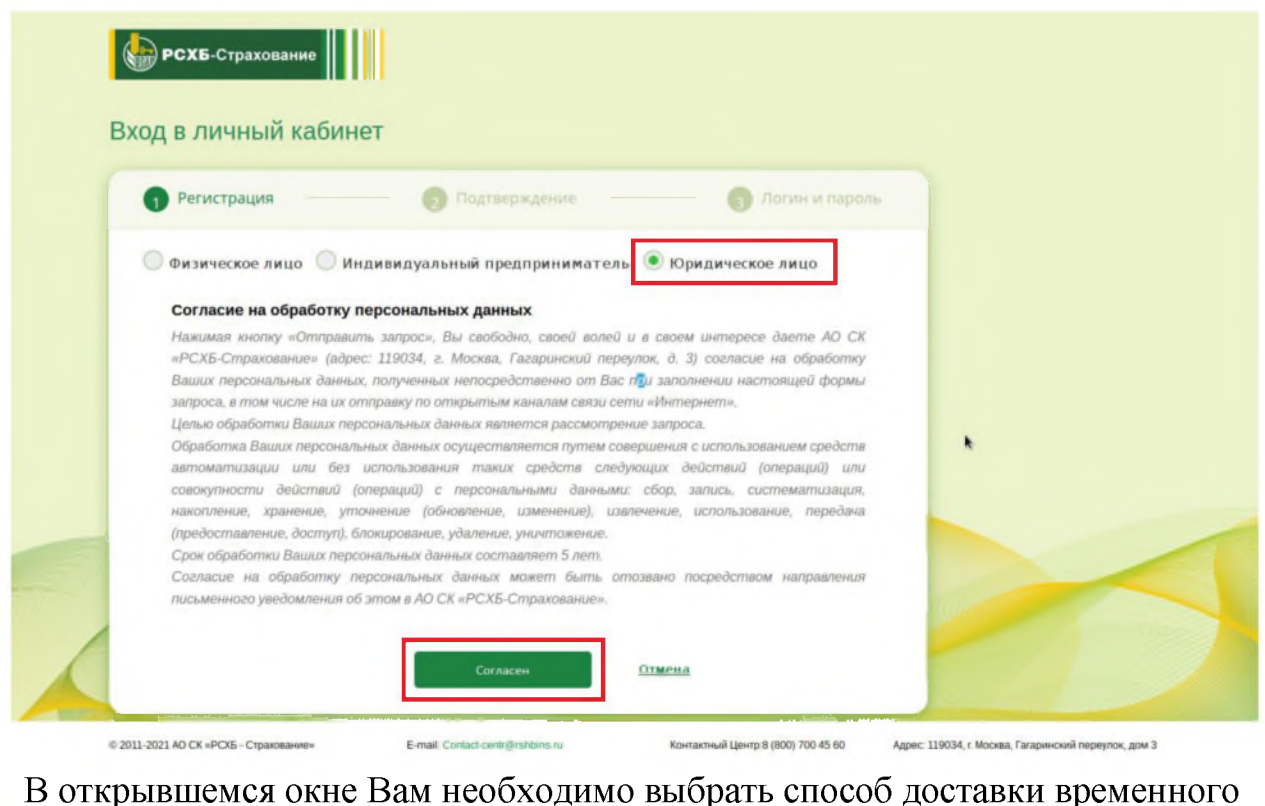

пароля. Затем нажать кнопку «Далее».

| 1 Регистрация                             | 2 Подтверждение                                                                       | 3 Логин и пароль                                             |
|-------------------------------------------|---------------------------------------------------------------------------------------|--------------------------------------------------------------|
| Для входа в личный<br>способ доставки вре | кабинет Вам будет отправлен време<br>еменного пароля:                                 | енный пароль. Выберите                                       |
| На номер те:<br>На адрес эле              | пефона, который был указан при заключени<br>эктронной почты, указанной при заключении | и договора: (***) ***-55-12<br>и договора: v***v@example.org |
|                                           | Далее <u>Отмена</u>                                                                   |                                                              |

В зависимости от выбора на адрес электронной почты или телефон будет направлен код подтверждения.

**ВАЖНО!** При многократном использовании номера телефона при оформлении договоров страхования в целях защиты от спама при выборе отправки на номер телефона способ отправки может быть изменен автоматически - код подтверждения в таком случае будет направлен на адрес электронной почты!

После нажатия кнопки «Далее» Вы перейдете на страницу подтверждения операции. В этом окне необходимо ввести пароль из смс или e-mail и нажать кнопку «Далее».

| 🕦 Регистрация 🛛 😦 Подт                                                                                                    | верждение 👘 👩 Логин и паро                                  | оль |
|----------------------------------------------------------------------------------------------------|-------------------------------------------------------------|-----|
| На Ваш номер мобильного телефона был<br>выслан временный пароль. Временный<br>пароль активен в течении 300 сек. Вы<br>можете запросить пароль повторно, если<br>его не получили или не успели ввести до<br>окончания срока действия.<br>Срок действия временного пароля: 292 сек. | Регистрация пользователя<br>пароль А<br>Далее <u>Отмена</u> |     |

**ВАЖНО!** Если срок действия временного пароля истек, необходимо запросить пароль заново нажатием соответствующей кнопки.

Следующий шаг – завершающий. На этом этапе необходимо заполнить следующие поля:

- о Логин
- о Пароль
- о Подтверждение пароля

| Perистрация                                                                                                    | 2 Подтверждение      | -+ (                 | Логин и пароль |
|----------------------------------------------------------------------------------------------------|----------------------|----------------------|----------------|
| Требования к логину:                                                                                               |                      |                      |                |
| • Длина логина должна быть не                                                                                      |                      | Регистрация по.      | льзователя     |
| менее 8 символов<br>• Логин должен быть задан только<br>латинскими буквами или цифрами                             | логин                | Придумайте поезин    |                |
| Требования к паролю:                                                                                               | ПАРОЛЬ               | Придумайте пароль    |                |
| <ul> <li>Минимальная длина пароля б<br/>символов</li> </ul>                                                        | ПОДТВЕРЖДЕНИЕ ПАРОЛЯ | Dodmanpadevua napora |                |
| <ul> <li>Только латинские буквы, цифры</li> <li>Должны быть заглавная буква,<br/>строчная буква и иифра</li> </ul> |                      | Далее                | Отмена         |
| and a superior of the                                                                                              |                      |                      |                |
|                                                                                                    |                      |                      |                |

Затем нажать на кнопку «Далее». Регистрация завершена.

**ВАЖНО!** Необходимо задать логин и пароль, удовлетворяющие требованиям системы. Требования к логину и паролю перечислены в левой части окна регистрации. Пароль должен отличаться от логина.

#### 4. Вход в личный кабинет

Для входа в личный кабинет заполните следующие поля:

- В поле «Имя пользователя» введите имя Вашей учетной записи (логин);
- о В поле «Пароль» укажите пароль для входа в личный кабинет.

После заполнения всех необходимых полей нажмите на кнопку «Войти». Отобразится страница личного кабинета:

| Мои договоры                             |                                              |  |                      |
|------------------------------------------|----------------------------------------------|--|----------------------|
| АГРОРОСТ                                 |                                              |  |                      |
| № договора<br>Дата оформления<br>Статус. | ММ-14-03-2588748<br>30.09.2021<br>Не оплачен |  |                      |
|                                          |                                              |  | . Former and the     |
|                                          |                                              |  | · ( ORAJSIGATE TO TO |
|                                          |                                              |  | * HORASIBATS TO 10   |
|                                          |                                              |  | * However in the to  |

Главное меню, с помощью которого Вы будете работать с личным кабинетом, расположено в верхней части страницы. Краткое описание и назначение пунктов главного меню личного кабинета:

| Пункт         | Описание                                                                                              |
|---------------|----------------------------------------------------------------------------------------------------|
| Мои договоры  | Пункт меню «Мои договоры» предназначен для просмотра оформленных договоров страхования.               |
| Мои обращения | В пункте меню «Мои обращения» Вы можете создать обращение и направить его в АО СК «РСХБ-Страхование». |
| Мой профиль   | Данный пункт предназначен для просмотра<br>Ваших персональных данных.                                 |

#### 5. Восстановление пароля

Если Вы забыли пароль или хотите его изменить, на странице входа в личный кабинет нажмите на кнопку «Забыли пароль»?

| лод в личный кави |                   |         | A The MA |
|-------------------|-------------------|---------|----------|
| ИМЯ ПОЛЬЗОВАТЕЛЯ  | A. and            | Street. | The se   |
| ПАРОЛЬ            |                   |         | ٨.       |
| 3adeste rispote?  |                   | 9       | T.       |
| Войти             |                   |         |          |
|                   | Защита Ваших близ | вких    |          |

В открывшейся форме введите логин, который Вы будете использовать для входа в личный кабинет, и нажмите на кнопку «Далее».

| 1 Ввод логина                                                 | 💿 Подтверждение | установка пароля      |
|---------------------------------------------------------------|-----------------|-----------------------|
| Для восстановления доступа к л<br>кабинету введите Ваш логин. | пичному         | Восстановление пароля |

**ВАЖНО!** В случае, если Вы хотите восстановить или изменить логин для входа в личный кабинет, Вы можете повторно зарегистрироваться в личном кабинете. Для этого нажмите на кнопку «Регистрация».

| Ввод логина ————————————————————————————————————                  | <sub>2</sub> Подтверждение – | 3 Установка паро      |
|-------------------------------------------------------------------|------------------------------|-----------------------|
|                                                                   |                              |                       |
| 1ля восстановления доступа к лич<br>кабинету введите Ваш логин.   | ному                         | Восстановление пароля |
| 4ля восстановления логина пройди<br>заново процедуру регистрации. | логин                        | Веедите свой леген    |

Для подтверждения смены пароля на номер мобильного телефона, указанного Вами при регистрации в личном кабинете, будет отправлен одноразовый SMS-пароль. После указания логина система уведомит об

отправке временного пароля с указанием номера телефона или электронной почты. Необходимо подтвердить отправку, т.е. нажать кнопку «Далее».

| ввод логина  | 2 1104                | пверждение         | Эстановка паро            | 1/134 |
|--------------|-----------------------|--------------------|---------------------------|-------|
|              |                       |                    |                           |       |
| Для входа в  | ичный кабинет Вам     | на номер телефон   | а, который был указан при |       |
| заключении   | договора: (***) ***-9 | 1-56 будет отправ. | лен временный пароль.     |       |
| Если Вы боль | ше не имеете достуг   | пк данному телефо  | онному номеру, то         |       |
| необходимо   | отправить уведомле    | ние по адресу эле  | стронной почты:           |       |
|              |                       |                    |                           |       |
|              | Палее                 | Отмена             |                           |       |
|              |                       | CT MCHO            |                           |       |

После подтверждения отправки Вы перейдете на страницу подтверждения смены пароля. Введите полученный SMS-пароль в соответствующем поле и нажмите на кнопку «Далее».

| Ввод логина                                                                                                 | 2 Подтверждение                    | 3 Установка па         | роля |
|----------------------------------------------------------------------------------------------------|------------------------------------|------------------------|------|
| На Ваш номер мобильного телефо                                                                              | на был                             |                        |      |
| зыслан временный пароль. времен<br>пароль активен в течении 300 сен<br>ложете <b>запросить код</b> повторно | нный<br>к. Вы<br>р, если его Парол | Подтверждение операции |      |
| не получили или не успели ввести<br>окончания срока действия.                                               | до                                 |                        |      |

**ВАЖНО!** В случае, если Вы не получили SMS-пароль или не успели его ввести до окончания срока действия, Вы можете запросить его повторно. Для этого нажмите кнопку «Запросить код».

| Ввод логина —                                                                                                    | 2 Подтвер                                                                                                    | кдение | Установ                                             | Установка пароля |  |
|----------------------------------------------------------------------------------------------------|----------------------------------------------------------------------------------------------------|--------|-----------------------------------------------------|------------------|--|
| la Ваш номер мобильно<br>ыслан временный парс<br>ароль активен в течен<br>южете <mark>запросить код</mark><br>е получили или не успе,<br>кончания срока действ<br>рок действия временн | его телефона был<br>оль. Временный<br>нии 300 сек. Вы<br>повторно, если его<br>ли ввести до<br>зия.<br>ого пароля: 272 сек. | Пароль | одтверждение опер-<br>области собластвения<br>Далее | ации             |  |
|                                                                                                    |                                                                                                    |        |                                                     |                  |  |

| • Минимальная длина пароля 8                             | ПАРОЛЬ               | ••••• |        |
|----------------------------------------------------------|----------------------|-------|--------|
| • Только латинские буквы, цифры                          | ПОДТВЕРЖДЕНИЕ ПАРОЛЯ | ••••• |        |
| • должны оыть заглавная оуква,<br>строчная буква и цифра |                      | Далее | Отмена |
|                                                          |                      |       |        |

На данной форме в полях «Пароль» и «Подтверждение пароля» введите пароль, который будет использоваться Вами для входа в личный кабинет, с учетом следующих требований:

о Пароль должен содержать не менее 8 символов;

о Пароль должен содержать только латинские буквы, цифры;

о Пароль должен содержать как минимум одну заглавную букву;

о Пароль должен содержать как минимум одну цифру.

После заполнения всех полей нажмите на кнопку «Далее». Если смена

пароля выполнена успешно, на экране отобразится сообщение о том, что пароль изменен.

#### 6. Мои договоры

Пункт главного меню «Мои договоры» предназначен для просмотра клиентом оформленных договоров страхования.

| ли договоры     |                  |                   |                  |                   |                               |  |  |
|-----------------|------------------|-------------------|------------------|-------------------|-------------------------------|--|--|
| ΑΓΡΟΡΟCΤ        |                  | Защита от коронав | ируса для ИП…    | Страхование убытн | Страхование убытков от переры |  |  |
| № договора      | MM-14-03-2588748 | № договора        | MM-03-10-2588866 | № договора        | MM-62-01-2588865              |  |  |
| Дата оформления | 30.09.2021       | Дата оформления   | 07.10.2021       | Дата оформления   | 07.10.2021                    |  |  |
| Статус          | Черновик         | Статус            | Не оплачен       | Статус            | Не оплачен                    |  |  |
| Двойная защита  |                  | АГРОПРЕМИУМ       |                  | Защита от коронав | ируса для ИП                  |  |  |
| № договора      | MM-99-27-2588864 | № договора        | MM-14-04-2588749 | № договора        | MM-03-10-2588735              |  |  |
| Дата оформления | 07.10.2021       | Дата оформления   | 30.09.2021       | Дата оформления   | 30.09.2021                    |  |  |
| Статис          | Не оплачен       | Статус            | Не оплачен       | Статус            | Не оплачен                    |  |  |

По каждому договору страхования указан номер, даты оформления и начала его действия, а также статус, в котором договор страхования находится.

Для перехода к просмотру подробной информации по договору страхования нажмите на пиктограмму интересующего Вас договора страхования. В открывшейся карточке договора страхования доступны закладки «Общая информация» и «График платежей».

#### 6.1. Общая информация

На закладке «Общая информация» отображены номер и дата оформления договора страхования, страховая премия (сумма оплаты), наименование страхового риска и страховая сумма, а также доступна возможность оплатить договор страхования.

| ГРОПРЕМИУМ                          |                                           |                   |                       | Статус договора: Не оплач |
|-------------------------------------|-------------------------------------------|-------------------|-----------------------|---------------------------|
| Общая информация График пла         | тежей                                     |                   |                       |                           |
| АГРОПРЕМИУМ                         |                                           | Номер договора ММ | M-14-04-2588749       |                           |
| Дата оформления договора            | 30.09.2021                                |                   |                       |                           |
| Страховая премия по договору        | 330.00 рублей                             |                   |                       |                           |
| Список рисков, включенных в договор | Наименование риска                        | c                 | Страховая сумма риска |                           |
| *                                   | страхование<br>предпринимательского риска |                   |                       |                           |
|                                     |                                           |                   |                       |                           |

#### 6.2. График платежей

На закладке «График платежей» отображены периоды и суммы к оплате, дата платежа, признак и отметка об оплате.

| Общая | информация | График платежей |          |                 |                             |                    |
|-------|------------|-----------------|----------|-----------------|-----------------------------|--------------------|
| ЭТАП  | НАЧАЛО     | ОКОНЧАНИЕ       | ОПЛАЧЕНО | К ОПЛАТЕ        | ДАТА                        | ПРИЗНАК ОПЛАТЫ     |
| 1     | 01.10.2021 | 01.11.2021      |          | 330.00 RUB      | Оплата до <b>31.10.2021</b> |                    |
| 2     | 02.11.2021 | 30.11.2021      |          | 330.00 RUB      | Оплата до 30.11.2021        |                    |
| 3     | 01.12.2021 | 01.01.2022      |          | 330.00 RUB      | Оплата до 31.12.2021        |                    |
| 4     | 02.01.2022 | 01.02.2022      |          | 330.00 RUB      | Оплата до 31.01.2022        |                    |
| 5     | 02.02.2022 | 01.03.2022      |          | 330.00 RUB      | Оплата до 28.02.2022        |                    |
| 6     | 02.03.2022 | 01.04.2022      |          | 330.00 RUB      | Оплата до 31.03.2022        |                    |
| 7     | 02.04.2022 | 30.04.2022      |          | 330.00 RUB      | Оплата до 30.04.2022        |                    |
| 8     | 01.05.2022 | 01.05.2022      |          | 330.00 RUB      | Оплата до 31.05.2022        |                    |
| 9     | 02.06.2022 | 30.06.2022      |          | 330.00 RUB      | Оплата до 30.06.2022        |                    |
| 10    | 01.07.2022 | 01.08.2022      |          | 330.00 RUB      | Оплата до 31.07.2022        |                    |
|       |            |                 |          | <12>            |                             | • Показывать по 10 |
|       |            |                 | Or       | платить договор |                             |                    |

## 6.3. Оплата договора

По кнопке «Оплатить договор» доступна возможность оплаты. После оплаты договора страхования автоматически проставляется признак и статус

| РОПРЕМИУМ                           |                                           |                                 | Статус договора: Не оплачен |
|-------------------------------------|-------------------------------------------|---------------------------------|-----------------------------|
| Общая информация График пла         | атежей                                    |                                 |                             |
| АГРОПРЕМИУМ                         |                                           | Номер договора ММ-14-04-2951594 | Ģ                           |
| Дата оформления договора            | 14.10.2021                                |                                 |                             |
| Страховая премия по договору        | 3 960.00 рублей                           |                                 |                             |
| Список рисков, включенных в договор | Наименование риска                        | Страховая сумма риска           |                             |
|                                     | страхование<br>предпринимательского риска |                                 |                             |

оплаты.

6.4. Просмотр и скачивание печатных форм.

Для просмотра печатной формы договора страхования нажмите на кнопку 🛱 и пиктограмму с наименованием договора страхования.

|             | ронавиру                 | са для илт и то                   | илицисо                      |                             |                                |                          |                       | a iye dorus  | ора, пе опла   | -46 |
|-------------|--------------------------|-----------------------------------|------------------------------|-----------------------------|--------------------------------|--------------------------|-----------------------|--------------|----------------|-----|
| Общая инс   | рормация                 | я График пл                       | атежей                       |                             |                                |                          |                       |              |                |     |
|             | Защита<br>Юрлиц          | а от коронавир<br>(МСБ            | усадля ИП и                  |                             | Намер догова                   | opa MM-03-10-25          | 688735                |              | Ģ              |     |
| ,<br>Стра   | цата оформ<br>ховая прем | ления договора<br>иия по договору | 30.09.2021<br>5 000.00 рубле | й                           | <u>Страховой</u><br>документов | полис "Защита от .<br>в. | коронавируса ЮЛ и ИП' | ′. Обязатель | ный пакет      | 1   |
| Список риск | ов. включе               | нных в договор                    | Наименова                    | ние риска                   |                                | Страховая                | я сумма риска         |              |                |     |
|             |                          |                                   | Госпитализ                   | ация                        |                                |                          |                       |              |                |     |
|             |                          |                                   | Смерть                       |                             |                                |                          |                       |              |                |     |
| ACTPAXOBAH  | ные лиц                  | A                                 |                              |                             |                                |                          |                       |              |                |     |
|             |                          | ОТЧЕСТВО                          | ДАТА<br>РОЖДЕНИЯ             | ТИП<br>ДОКУМЕНТА            | НАИМЕНОВАНИЕ<br>ДОКУМЕНТА      | СЕРИЯ, №<br>ДОКУМЕНТА    | КОД<br>ПОДРАЗДЕЛЕНИЯ  | КЕМ<br>ВЫДАН | ДАТА<br>ВЫДАЧИ |     |
| Полякова    | Ольга                    | Петровна                          | 24.05 <b>.1</b> 984          | Паспорт<br>гражданина<br>РФ |                                |                          |                       |              |                |     |

Далее выберите приложение, с помощью которого нужно открыть

файл договора страхования, или загрузите данный файл на компьютер.

1

| ГРОРОСТ                            |                                           |                                 | Статус договора: Не оплач |
|------------------------------------|-------------------------------------------|---------------------------------|---------------------------|
| Общая информация График г          | платежей                                  |                                 |                           |
|                                    |                                           | Номер договора ММ-14-03-2952712 |                           |
| Дата оформления договор            | 15.10.2021                                |                                 |                           |
| Страховая премия по договор        | у 165.00 рублей                           |                                 |                           |
| Список рисков, включенных в догово | р<br>Наименование риска                   | Страховая сумма риска           |                           |
|                                    | страхование<br>предпринимательского риска |                                 | k                         |

Для отправки комплекта документов на почту нажмите на кнопку

Далее, в открывшемся окне введите адрес электронной почты, на который нужно отправить комплект документов и нажмите отправить

| Отправить документ | на адрес электронн | юй почты |   |
|--------------------|--------------------|----------|---|
| E-mail             | s*****@mail.ru     |          |   |
|                    | Отправить          | Отмена   | * |

Счет на оплату доступен при просмотре и скачивании печатной формы.

Для того, чтобы скачать или посмотреть счет на оплату необходимо выполнить действия из пункта 6.4. Счет будет доступен в конце файла печатной формы.

#### 7. Мои обращения

Пункт меню «**Мои обращения**» предназначен для создания обращений по вопросам страхования в АО СК «РСХБ-Страхование».

При переходе в данный пункт меню на экране отображается список всех направленных Вами обращений.

По каждому обращению в списке отображается следующая информация:

- о Номер;
- о Дата отправки;
- о Тема обращения;
- Статус, в котором находится обращение;
- Номер телефона, который указан в обращении для обратной связи;
- Номер договора страхования, с которым связано обращение.

Для изменения количества обращений в списке, которое отображается на странице, нажмите на кнопку «Показывать» по и выберите из выпадающего списка нужное значение.

В данном пункте меню Вы сможете выполнить следующие операции:

- Создать обращение и направить его в АО СК «РСХБ-Страхование».
- о Просмотреть отправленное обращение.

#### 7.1. Создание обращения

Для создания обращения в АО СК «РСХБ-Страхование», в пункте меню «**Мои обращения**» нажмите на кнопку «**Создать**».

На открывшейся форме укажите следующую информацию:

- Тему обращения. Для этого в поле «Тема обращения» выберите из выпадающего списка нужный вариант.
- Дата обращения заполняется автоматически и недоступна для редактирования.
- Номер договора, в отношении которого требуется задать вопрос. Для этого в поле «Договор» выберите из выпадающего списка интересующий Вас договор.
- Номер мобильного телефона для обратной связи. Информация заполняется автоматически, но может быть отредактирована.
- Адрес электронной почты, на который необходимо направить ответ на Ваше обращение. Информация заполняется автоматически, но может быть отредактирована.
- о Текст обращения.
- Для прикрепления интересующих Вас файлов к обращению, в поле «Вложения» нажмите на кнопку «Обзор» и выберите нужный файл.

Для удаления вложенного файла, нажмите на кнопку ×.

**ВАЖНО!** Вы можете вложить файл с расширением JPG, JPEG, PNG, PDF. Размер одного файла не должен превышать 2 МБ. Общий размер всех вложенных файлов не должен превышать 10 МБ.

После указания всех сведений, нажмите на кнопку «Отправить

обращение». На экране отобразится соответствующее уведомление. Созданное обращение отобразится в списке в статусе «Новое». После обработки обращения, ответ будет направлен на указанный Вами адрес электронной почты.

Для возврата к списку обращений без сохранения изменений, нажмите на кнопку «Отмена».

#### 7.2. Просмотр обращения

Для просмотра интересующего Вас обращения, нажмите на одно из его полей в списке.

На открывшейся странице будут отображены следующие сведения:

- Тема обращения;
- Дата обращения;
- Номер договора, в отношении которого сформировано обращение. Для просмотра информации о договоре, нажмите на его номер;
- о ИНН;
- Номер мобильного телефона для обратной связи;
- Адрес электронной почты, на который необходимо направить ответ на обращение;
- Текст обращения;
- о Список вложенных файлов.

Для возврата к списку обращений, нажмите на кнопку «В список».

#### 8. Мой профиль

Пункт меню «Мой профиль» предназначен для просмотра Ваших персональных данных в личном кабинете.

| РСХБ-Страхование                    |                     | Мои договоры       | Мои обращения      | Moñinpo  | филь Контакт | ъ. |   |
|-------------------------------------|---------------------|--------------------|--------------------|----------|--------------|----|---|
|                                     |                     |                    |                    |          |              |    | - |
|                                     |                     |                    |                    |          |              |    |   |
|                                     |                     |                    |                    |          |              |    |   |
| Мой профиль                         |                     |                    |                    |          |              |    |   |
| Boren                               | samenos /           |                    |                    |          |              |    |   |
| Пароль                              | /                   |                    |                    |          |              |    |   |
|                                     |                     |                    |                    |          |              |    |   |
| данные юридического лица            |                     |                    |                    |          |              |    |   |
| Полное наименование                 | Общество с ограни   | ой ответств        | енностью «Ромашка» |          |              |    |   |
| Сокращенное наименование            | 000 «Powausa»       |                    |                    |          |              |    |   |
| 29404                               | 7794561237          | 827073             | 770901001          |          |              |    |   |
| OFPH                                | 1047796001450       | оквэд              | 01.47              |          |              |    |   |
| Резидентство                        | PØ                  |                    |                    |          |              |    |   |
| Адрес места регистрации             | г. Москва, ул. Приз | 5, 5, 5, 6 Million |                    |          |              |    |   |
| Адрес места нахождения              | г. Москва, ул. Приз | BA Arrest          |                    |          |              |    |   |
| Телефон                             | +7 (915) 123-45-67  | £-mail             | info@list.ru       |          |              |    |   |
| Связанные лица                      |                     |                    |                    |          |              |    |   |
| Единальный исполнительны            | sik opraw           |                    |                    |          |              |    |   |
| Должность                           | Генеральный Дир     | extop              |                    |          |              |    |   |
| Документ, подтверждающий полномочия | Устав               |                    |                    |          |              |    |   |
| Фамилия                             | Семенов             | 25sen              | Mean               | Отнество | Иванович     |    |   |
| Гражданство                         | PO                  | Дата рождения      | 01.01.1981         |          |              |    |   |
| Transferre                          | -7 (015) 177 45 67  | f. mid             | Semence dismail ru |          |              |    |   |

При входе в данный пункт меню отображаются следующие сведения: Юридическое лицо

- Логин;
- о Пароль;
- о Признак сегмента бизнеса;
- о Полное наименование юридического лица;
- о Сокращенное наименование юридического лица;
- о Резидентство;
- о Адрес места нахождения юридического лица;
- о ИНН;
- о КПП;
- о ОКАТО;
- о ОГРН (указать номер и место государственной регистрации);
- о ОКВЭД;
- о ТЕЛЕФОН;
- о ФАКС;
- $\circ$  e-mail.

#### Индивидуальный предприниматель

- о Логин;
- о Пароль;
- о Индивидуальный предприниматель;
- о Фамилия;
- о Имя;
- о Отчество;

- о Адрес места регистрации;
- Паспортные данные:
  - серия паспорта
  - номер паспорта
  - кем выдан
  - дата выдачи
  - код подразделения;
- о Дата рождения;
- о Место рождения;
- о ИНН;
- о КПП;
- OKATO;
- о ОГРНИП;
- о ОКВЭД;
- о ТЕЛЕФОН;
- о ФАКС;
- $\circ$  e-mail.

**ВАЖНО!** Если какие-то данные отсутствуют (не заданы) для клиента, то это поле не отображается в интерфейсе.

В Личном профиле у пользователя есть возможность изменить логин или пароль.

Для изменения поля «Логин» нажмите на пиктограмму 🧖.

В открывшемся поле отредактируйте логин, с учетом следующих требований:

- о Логин должен содержать не менее 5 символов;
- Логин должен содержать только латинские буквы, цифры.

После внесения изменений, для подтверждения операции нажмите на кнопку 🖌 . Для отмены операции нажмите на кнопку × .

Для изменения пароля в поле «Пароль» нажмите на пиктограмму 🧖.

В поле «Старый пароль» введите Ваш текущий пароль для входа в личный кабинет. После этого в полях «Новый пароль» и «Подтверждение пароля» укажите Ваш новый пароль, с учетом следующих требований:

- Пароль должен содержать не менее 8 символов;
- о Пароль должен содержать только латинские буквы, цифры;
- Пароль должен содержать как минимум одну заглавную букву;
- о Пароль должен содержать как минимум одну цифру.

После внесения изменений, для подтверждения операции нажмите на кнопку ✓. Для отмены операции нажмите на кнопку ×.

#### 9. Завершение работы

Чтобы завершить работу в личном кабинете, нажмите на кнопку , расположенную в правом верхнем углу, и закройте окно интернетобозревателя.